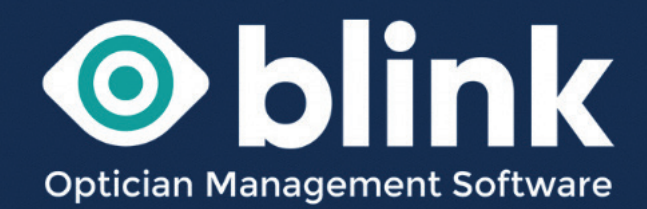

# User Guides - SMS Text Messages

How to use your Blink OMS system to send SMS text messages to patients

Sending SMS messages to patients is a feature that you can choose to use in your Blink system. There are various different messages and ways an SMS message can be sent.

Firstly you will need to register open a Faretext account to buy SMS credits.

You can do this by going to My Account -> Optional Extras -> click here to create a new SMS account.

| Postcode lookups<br>£60 for 500 credits (incl VAT)                                                         | 0 Credits remaining         |                                                         |
|----------------------------------------------------------------------------------------------------|-----------------------------|---------------------------------------------------------|
| SMS texting                                                                                                | 0 Credits remaining         | click here to create a new SMS acco                     |
| Faretext Account Info                                                                                      | FareText Account Username:  | FareText Account Password:<br>Confirm Password:<br>Save |
| eGOS<br>£250 for 1000 credits (incl VAT)<br>Or pay £25+vat per month by contacting<br>terry@blinkoms.co.uk | Unlimited Credits remaining |                                                         |

When setting up your account the sender id field is either:

- your brand name (which will appear at the top of the text using this will NOT allow replies)
- your mobile number (which will appear at the top of the text and recipients will be able to reply to this number)

## Adding SMS credits to your account

- When you first created your Blink SMS account with faretext you would have received 100 free credits to get you started.
- When this number is getting low you can call or email 'Faretext' (you will have been sent these details when you created your Blink SMS account with faretext) to buy more credits.
- SMS credits can be 'automatically' topped up when they get below a certain number by setting up a Direct Debit with faretext

It is easy to check your remaining SMS credit total by going to:

- My Account, under Optional Extras you will see your total number of remaining credits.
- When this number is getting low you can call or email 'Faretext' (you will have been sent these details when you created your Blink SMS account with faretext) to buy more credits.
- SMS credits can be 'automatically' topped up when they get below a certain number by setting up a Direct Debit with faretext.

## **SMS Credits**

1 SMS credit = 160 characters.

If the message is longer than this you will use multiple credits.

#### New to Faretext

New customers will be able to sign-in using their newly acquired Faretext credentials (the same as they use to link to Faretext via Blink), and instantly top-up their accounts with a credit bundle via a credit card. Credits will be applied to their balance automatically and immediately pending authorisation from Stripe (this is usually acquired immediately)

Once logged in you will also be able to:

- View current account balance
- View past orders
- Download invoices
- Set your own low-balance threshold and dictate if they you this alert sent to email, SMS (free), or both. Note - this is only available after the first top-up has taken place.

# Sending SMS Messages

There are 3 ways you can send SMS text messages:

1. Send appointment reminders linked to your diary appointments:

PATIENT DATA DISPENSING

- Go to System Admin -> Reporting -> Appointment Info
- Select date and clinic •
- Select patients (or all patients)
- Click Send SMS
- Default reminder message is sent:

| PATIENT DATA DISPENSING | RECALLS             | DIARY                      | ACCOUNT       | SYSTEM ADM         | IN I      | LOGOUT                             |                                                            |                           |
|-------------------------|---------------------|----------------------------|---------------|--------------------|-----------|------------------------------------|------------------------------------------------------------|---------------------------|
|                         | Reporting           | - Appointr                 | ment Info     |                    |           |                                    |                                                            |                           |
| » Users                 |                     |                            |               |                    |           | st                                 | now / hide search criteria                                 | Search                    |
| » Diary                 | Clinic Date         | 19/10/2                    | 022           |                    |           |                                    |                                                            |                           |
| » Stock                 | Clinic Name         | Justine                    | Rowe          |                    | ~         |                                    |                                                            |                           |
| » Medical Condition     |                     |                            |               |                    |           |                                    |                                                            |                           |
| » Template Management   | View Appointme      | nts for Justine F          | Rowe          |                    |           |                                    |                                                            |                           |
| » Data Management       | Appointment         | s for Justine H            | towe          |                    |           |                                    |                                                            |                           |
| » Audit Log             | Appointment         | Patient                    |               | Address            | Te        | elephone                           | Notes                                                      |                           |
| » Reporting             | 19/10/2022          | MRS DIANE SMI              | тн 2          | 23 MAIN STREET,    | Pa        | tients Tel:                        | (PID:1216-Admin) Mrs Diane                                 | smith - 🔽                 |
| > Clinical Info         | 09:15 AM<br>Private | DOB:05/05/1957<br>ID: 1216 | L             | EICESTER,<br>CAMBS | Pa        | tients Mob:07764815991<br>Contact: | 07764815991 DoB: 05/05/19<br>23 Main Street, Leicester, Ca | IS7 Address:<br>ambs, LE7 |
| > Dispensing Info       | Examination         | DEFAULT                    | L             | E7 9TD             | Alt       | Number:                            | 9TD Last Test: 21/02/2022 Apprivate Examination (30) - or  | ppt Type:                 |
| > Appointment Info      |                     |                            |               |                    |           |                                    | Admin                                                      |                           |
| > Collections Due       |                     |                            |               |                    |           |                                    | Last Examination Date: 25/                                 | 04/2022                   |
| > Payments Due          |                     |                            |               |                    |           |                                    |                                                            | Select All                |
| Payments Made           | _                   |                            |               |                    |           |                                    |                                                            |                           |
| > Order Status          |                     | Print GOS6                 | Print GOS3(R) | Print GOS3         |           | DS2 Print GOS1(R                   | ) Print GOS1 Pri                                           | nt Record Card            |
| > GOS Vouchers          | Save To             | File Send E                | Email Send    | SMS Con            | firm (PVN | i) Print Letter                    | Print Schedule                                             | Print GOS6(R)             |

An example of the default SMS message is: Hello Terry, we would like to remind you that you have an opticians appointment on 01/10/2024 at 09:00 AM

#### You can change the default message via

System Admin -> Data Management -> Edit Settings -> General Settings -> Appointment Reminder SMS

You can include these tags within your message: [Patient] = full name incl title [Patient.Forename] [PatientName] [Date] [Time]

#### 2. Send recalls:

- Go through the usual recall process (see guide to sending recalls for full details)
- Create your own bespoke SMS content in a template ٠
- Choose Sending Method of "SMS Text"

#### 3. One Off SMS text

- Select the patient that you want to contact
- Patient Data -> Patient Summary
- In the 'Quick SMS' box at the bottom of this page you can write a message (if you can't see the 'Quick SMS box - press ctrl/F5, this will refresh your system and it should appear)

| Spec Rx:      | SPH   | CYL     | Axis   | Prism   | Near Add    | Int Add          |
|---------------|-------|---------|--------|---------|-------------|------------------|
| Right Eye     | -0.25 | -1.25   | 105    | ~       | ~           | ~                |
| Left Eye      | -0.25 | -1.00   | 70     | ~       | ~           | ~                |
| Dispense Date | Ref   | Px Paid | Vouche | r Value | Outstanding |                  |
| 31/07/2021    | 2863  | £254.00 | £0.00  |         | £0.00       | Receipt Lab Info |
| Quick SMS     |       |         |        |         |             |                  |
|               |       |         |        |         |             |                  |
|               |       |         |        |         |             | Clear            |
|               |       |         |        |         |             | Send SMS         |

Press 'Send SMS' to send a one-off message to that patient

# New to Blink - additional/bespoke one off SMS buttons

- Select the patient you would like to contact
- Patient Data -> Patient Information -> Patient Summary
- At the bottom of the page a number of quick SMS buttons can be created to save time typing your most sent messages.

| ast Appointme. | ent:  |     |      |       | Nex      | xt Appointment: |         |           |            |
|----------------|-------|-----|------|-------|----------|-----------------|---------|-----------|------------|
| Spec Rx:       | SPH   | CYL | Axis | Prism | Near Add | Near Prism      | Int Add | Int Prism | PD         |
| Right Eye      | +1.25 | ~   | ~    | ~     | +1.00    | 10.00 Up        | +1.00   | 10.00 Up  |            |
| Left Eye       | +2.25 | ~   | ~    | ~     | +1.00    | 10.00 Up        | +1.00   | 10.00 Up  |            |
| Quick SMS      |       |     |      |       |          |                 | ٦       | S         | pecs Ready |
|                |       |     |      |       |          |                 |         | Clear     | Send SMS   |

• When a button is created it will automatically create a message for you to send. In this example, press the 'Specs Ready' button and the message will automatically populate in the text box for you to simply send.

| Dispensing Update                                              |         |
|----------------------------------------------------------------|---------|
| (Order Id: 483)<br>Change the Status of the selected dispense: |         |
| Spec 1<br>Date Due: 18/09/2024<br>With Lab:<br>Checked:        | ı Owen) |
| Ready For 09/09/2024<br>Collection:<br>Date Collected:         | _       |
| Update Applies To: Specs 1 Specs 2 Contact Lenses              |         |
| Tick box to Re                                                 | set     |
| Due Date (enter date):                                         | 0       |
| With Lab (enter date):                                         |         |
| Checked (enter date):                                          |         |
| Ready For Collection (enter date):                             |         |
| Collected (enter date):                                        | 0       |
|                                                                |         |
| Delete Save Close                                              |         |

In addition to the Specs Ready button we can add another 3 buttons.

Button 2 will notify the patient when their order has been sent to lab and Button 3 will notify them when their order has been checked.

Button 4 can be a button of your choice e.g. Thank you - Thank you for visting please leave us a review on ...

You can create the buttons via *Sytem Admin -> Data Management -> Edit Settings -> General Settings* 

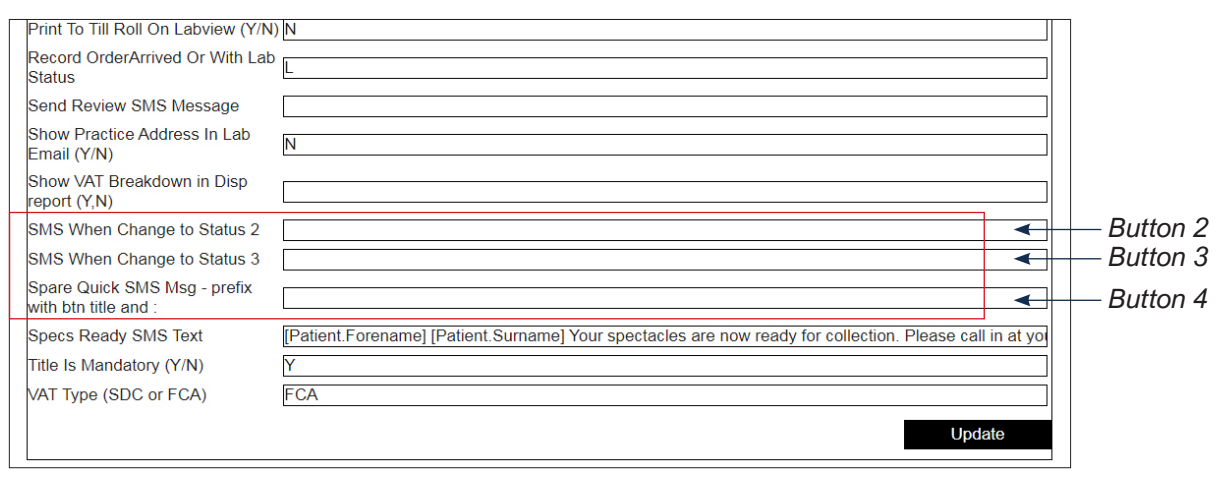

The text within the field should be formatted as below. The text before the colon will appear on the button and the text after the colon will appear in the quick SMS text box.

#### Thank you: Thank you for visting please leave us a review on...

If you can't see these fields in General Settings just let us know and we will update your system.

# **Diary Appointment SMS Messages**

When an appointment is entered into the diary you can choose to notify the patient by email or SMS or by printing a letter.

Select the 'Save and Notify' button and you will then be able to choose the method that you would like notify the patient - you can choose more than one method.

| Add New         | Appointment                                |     |
|-----------------|--------------------------------------------|-----|
| Diary Name      |                                            |     |
| Admin           | ~                                          |     |
| Booked By       |                                            |     |
| Admin           | *                                          | ere |
| Patient Name    | MR TERRY WOODHOUSE Find Patient            |     |
| Appt Type       | Add Patient                                |     |
| Private Eye Tes | A (45)                                     |     |
| Appt Status     |                                            |     |
| Scheduled       | ~                                          |     |
| Date            | 01 October 2024                            |     |
| Start Time      | 09.00                                      |     |
| Longth          | AF                                         |     |
| Congai          | Number Deside and Street Deside            |     |
| Every           | weeks u Months u Years U                   |     |
| Display Text    | Mr Terry Woodhouse (Age: 72) - 07748500430 |     |
| Save            | Save & View Save & Notify Cancel           |     |

| Ar Terry Woodbo                                          | use thank you for h                                          | ooking an annoint    | ment with High Street Onticians       |     |
|----------------------------------------------------------|--------------------------------------------------------------|----------------------|---------------------------------------|-----|
| Appointment Date<br>Appointment Type<br>Appointment Stat | e/Time: 01/10/2024<br>e: Private Eye Test<br>tus: Scheduled. | 09:00:00.<br>(45).   | nent with <b>righ Suber Opticians</b> | ere |
| f you cannot mal                                         | ke your appointmen                                           | it, please call 0123 | 4 56789                               |     |
| Practice Address                                         |                                                              |                      |                                       |     |
| elephone: 01234<br>mail: info@high:<br>Vebsite: highstre | 1 56789<br>street.co.uk<br>etopticians.co.uk                 |                      |                                       |     |
| Print                                                    | Send Email                                                   | Send SMS             | Close                                 |     |
|                                                          |                                                              |                      |                                       |     |
|                                                          |                                                              |                      |                                       |     |
|                                                          |                                                              |                      |                                       |     |

A pop up window will appear asking for confirmation that you are happy to send the notification. Once the notification has been sent a red bar will appear confirming it has been sent.

These notifications are set in *System Admin -> Data Management -> Edit Settings -> General Settings*. If the fields "Appt Confirmation Email" or "Appt Confirmation SMS" are blank then the defaults will apply.

#### The default SMS is:

Your opticians appointment: Date and time Practice name and address To rearrange call xxxxxxxx

#### The default email is:

Dear Mr Terry Woodhouse Thank you for booking an appointment with Opticians Name

Your appointment details are: Date/Time - 01/10/2024 09:00:00 Address:practice address

If you cannot make your appointment, please contact us as soon as possible to arrange an alternative Telephone: practice telephone Email: practice email Website: practice website (if you have one) If you would like to change the default SMS or email message you can type your own message into the 'Appt Confirmation SMS' field.

Text entered into settings can include the following tags:

- [BR] = new line in SMS
- [PATIENTFORENAME]
- [PATIENTSURNAME]
- [APPTDATETIME]
- [PRACTICEADDRESS]
- [PRACTICETEL]
- [PRACTICEEMAIL]
- [PRACTICEWEB]
- [APPTTYPE]
- [APPTSTATUS]

Information inside of the brackets will be taken from the patients information within Blink.

Here is an example of how to format the message and how it will appear once it has been sent:

[PATIENTFORENAME] [PATIENTSURNAME] you have booked an eye test at High Street Opticians, [PRACTICEADDRESS] on [APPTDATETIME]. We look forward to seeing you. To rearrange please call us on [PRACTICETEL]

Terry Woodhouse you have booked an eye test at High Street Opticians, 2 Main Street, Leicester LE1 1LE on 05/10/24 09:30:00. We look forward to seeing you. To rearrange please call us on 0116123456

Please note that 1 SMS credit = 160 characters (including spaces), multiple credits will be used for longer messages.

## **Automated Patient Appointment reminders**

We can set up fully automated appointment reminders to your patients. These are sent in the first instance by an SMS text message followed by an email if the patient doesn't have mobile number stored in their patient data. These messages can be sent on a specified number of days before the booked appointment e.g. either on the day or any number of days in advance.

# Check an SMS message has been sent

To check the sent SMS messages, select the patient and go to

- Go to Patient Data -> Patient Information -> Document History
- · Here you will see all of the messages sent for that patient

## **Creating a series of different SMS reminders**

You can create as many different SMS messages as you require, go to:

Recalls -> Edit Letter Templates - > Select Template

Here you will find a number of pre-populated templates. You can work over the top of these templates or set up new ones.

To create a new template based on an existing one, you can follow these steps:

- Select the base template
- Change the 'Selected Template' field to 'Create New Template' (the original template will still be visible)
- Make your changes to the new template
- Enter a name for the new template into the 'Save As' box
- Click on the 'Save' button

If you would like any of your templates to be populated with patient name, or examination date you can use any of the fields from the 'Insert Field' drop down list.

## How to send a patient a 'Glasses ready SMS message

There are two ways to do this.

A quick SMS in Patient Summary (as explained on previous pages)

- Select the patient and go to Patient Data -> Patient Summary
- At the bottom of this page you can type a Quick SMS message and send it to the patient

#### Thorough a dispense

- Select the patient and go to Patient Data -> Patient information -> Dispensing History
- Once in Dispensing History select 'Delete or Update Balance/Dates
- When a date is entered into the 'Ready for collection (enter date) ' field, an SMS message will be automatically sent

| New Dispense      | Dispensing Lindate<br>(Order ld: 8846)            |                    |
|-------------------|---------------------------------------------------|--------------------|
| Dispensing Update | Change the Status of the selected dispense:       |                    |
| Till              |                                                   | Update saleid 8848 |
| > Till Update     | Spec 1<br>Date Due: 28/06/2023                    | Update saleid 8847 |
| → Z-Reading       | With Lab:                                         | Update saleid 8846 |
|                   | Checked:<br>Ready For                             | Update saleid 8845 |
|                   | Collection:                                       | Update saleid 8844 |
|                   |                                                   | Update saleid 8679 |
|                   | Update Applies To: Specs 1 Specs 2 Contact Lenses |                    |
|                   | Tick box to Reset                                 |                    |
|                   | Due Date (enter date):                            |                    |
|                   | With Lab (enter date):                            |                    |
|                   | Checked (enter date):                             |                    |
|                   | Ready For Collection (enter date): 21/06/2023     |                    |
|                   | Collected (enter date):                           |                    |
|                   |                                                   |                    |
|                   |                                                   |                    |
|                   |                                                   |                    |

To change this message go to System Admin -> Data Management -> Edit Settings

- Scroll down to General Settings
- In general settings there is a field 'Specs Ready SMS' Text
- Change any of the text outside of the brackets. The test inside of the brackets will recall the patients name and appointment time etc.

## Opting a patient opt out of promotional mailings or even recall letters

There are various different types of communication that a patient is able to opt out of.

- To change these settings, select the patient and go to *Patient Data -> Patient Information -> Lifestyle Notes.*
- On the 'Lifestyle Notes' page towards the bottom of the page.
- 'Are you happy to receive promotional communication?' The patient can choose Yes or No.
- 'Are you happy to receive communication for the purposes of health care, including Recalls?

# Contact

If you need guidance regarding any aspect of Blink you can contact us on the support email, where we will always try to respond within 24 hours:

support@blinkoms.co.uk

Alternatively you can call us on the support line: 07748 500430

Or call the office phone: 0116 431 8284